# Step 3: Enable Email Archiving for CPanel Users

### **Table of Contents**

- A. Create a filter to forward a copy of received mail to the archive account
- B. Create a filter to forward a copy of sent mail to the archive account Create the cpanel\_exim\_system\_filter2 file

To archive mail from your primary domain hosted on CPanel, you need to configure filters. These filters forward mail from your primary server to the Vaultastic server.

To configure forwarding, you need to login to the Exim server using SSH. It is required to configure the following filters to archive mail on Vaultastic.

A. Filter to forward a copy of received mail to archive account

B. Filter to forward a copy of sent mail to archive account

## A. Create a filter to forward a copy of received mail to the archive account

To configure a filter to forward a copy of received mail, you need to create a file /etc/valiases/. This file will contain the rule for forwarding a copy of received mail to Vaultastic.

For example, to configure the filter to forward all received mail on the domain baya.in to its corresponding Vaultastic domain, create a file /etc/valiases/baya.in

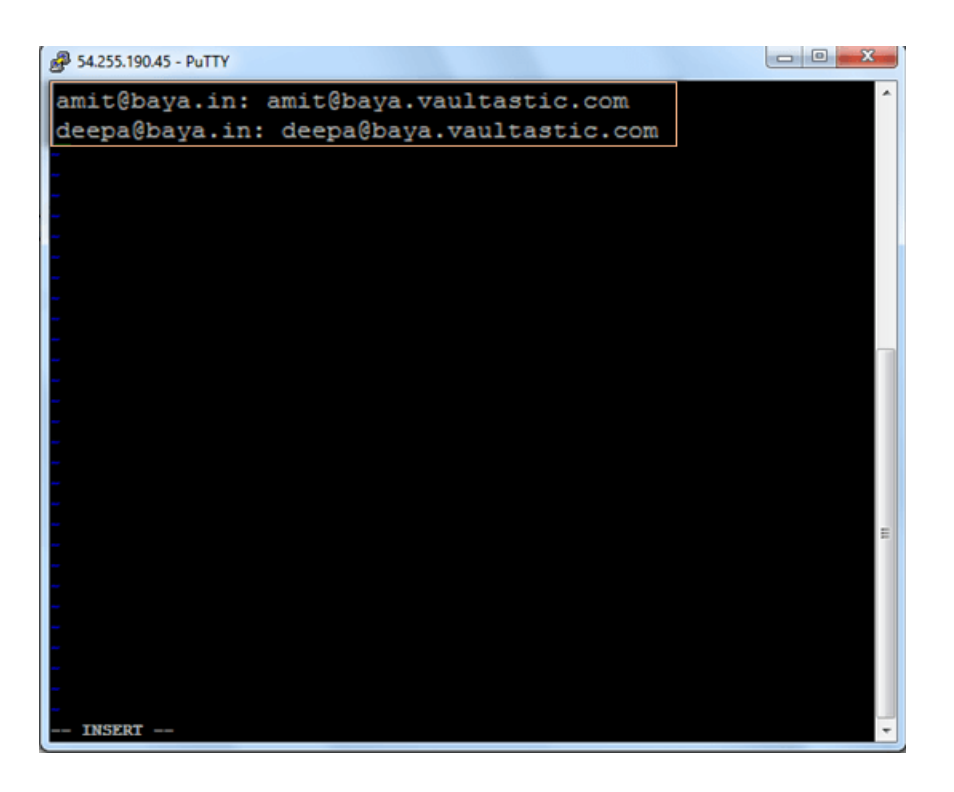

#### 1. Open the file /etc/valiases/ in vi editor

vi /etc/valiases/ For example: vi /etc/valiases/baya.in

#### 2. Add all the user ids as per the format mentioned below

{userid}@{domainname}: {userid}@{domainprefix}.vaultastic.com
For example,
To forward mail received from users amit and deepa on the baya.in domain, add lines mentioned below
amit@baya.in: amit@baya-in.vaultastic.com
deepa@baya.in: deepa@baya-in.vaultastic.com

3. Save the file

## B. Create a filter to forward a copy of sent mail to the archive account

To configure a filter to forward a copy of sent mail, you need to create a file /etc/cpanel\_exim\_system\_filter2. This file will contain the rule for forwarding all sent mail to Vaultastic.

Once the file is created, you need to set this fie to the Systems Filter from the Web Host Manager interface.

1. Create the cpanel\_exim\_system\_filter2 file

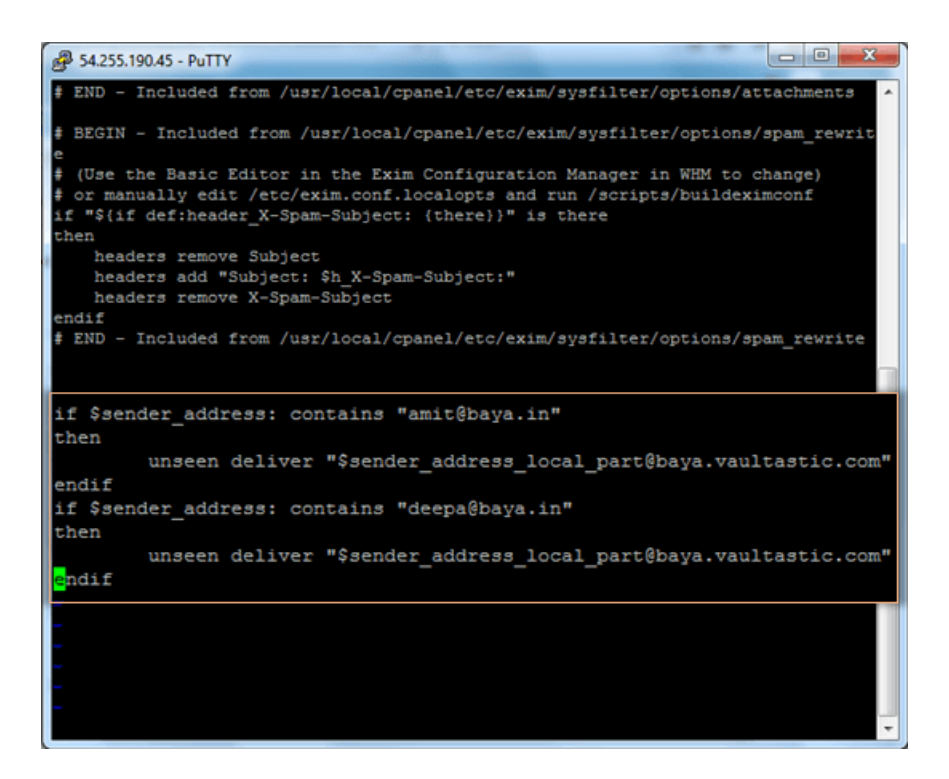

a. Login to the server using ssh

#### b. Make a copy of the System Filter file using the command mentioned below

cp /etc/cpanel\_exim\_system\_filter /etc/cpanel\_exim\_system\_filter2

#### Open the System Filter file in the vi editor

vi /etc/cpanel\_exim\_system\_filter2

c. Add user details for whom you want to enable archiving in the format mentioned below

| if \$sender_address: contains "{userid}@{domainname}"<br>then<br>unseen deliver "\$sender_address_local_part@{domainprefix}.vaultastic.com"<br>endif  |
|----------------------------------------------------------------------------------------------------|
| For Example:<br>If you need to enable archiving for the users amit and deepa' on the baya.in domain,<br>enter the following lines in the filter file. |
| if \$sender_address: contains "amit@baya.in"<br>then<br>unseen deliver "\$sender_address_local_part@baya-in.vaultastic.com"<br>endif                  |
| if \$sender_address: contains "deepa@baya.in"<br>then<br>unseen deliver "\$sender_address_local_part@baya-in.vaultastic.com"<br>endif                 |

d. Save the file

- e. Set the System Filter file from WHM interface
- f. Set the System Filter file to /etc/cpanel\_exim\_system\_filter2
  - i. Login to WEB HOST MANAGER using valid credentials.

|                               |              | Ш             |               |                             |  |
|-------------------------------|--------------|---------------|---------------|-----------------------------|--|
|                               |              | Username      |               |                             |  |
|                               |              | Password      |               |                             |  |
|                               |              |               | Log in        |                             |  |
| English                       | خرسة đeština | dansk Deutsch | БМлучка́ espa | ñol español latinoamericano |  |
| Copyright 6 2017 churud, Inc. |              |               |               |                             |  |

ii. From the left panel search box, search for exim. This will navigate you to the Exim Configuration Manager section quickly.

| AMAZON Enterprise 20                | 15.09 x86_64 xenhvm - ip-172- | 31-14-13 WHM 11.52.2 (b) | uild 2) Load Averages: 0.12 0.05 0.0 | 4 🔒 Secure C |
|-------------------------------------|-------------------------------|--------------------------|--------------------------------------|--------------|
| <b>UHM</b> <sup>°</sup> News Change | Log Logout (root)             |                          |                                      |              |
| exim                                |                               |                          |                                      |              |
| • •                                 |                               |                          |                                      |              |
| Service Configuration               | <b>15.</b>                    |                          | 800                                  |              |
| Exim Configuration Manager          | 2004                          |                          | -Ber                                 |              |
| iervice Manager                     | Server Configuration          | Support                  | Networking Setup                     |              |
| 🐂 Email 🔍                           |                               |                          |                                      |              |
| Mail Queue Manager                  |                               |                          |                                      |              |
| Restart Services                    | 🔒                             | 8                        | 2                                    |              |
| Mail Server (Exim)                  | Security Center               | Server Contacts          | Resellers                            |              |
| Back To Top                         |                               |                          |                                      |              |
| Copyright© 2017 cPanel, Inc.        |                               |                          |                                      |              |
| EULA Trademarks                     | 63                            | -                        | NG                                   |              |
|                                     | Service Configuration         | Locales                  | Backup                               |              |
|                                     |                               |                          |                                      |              |
|                                     |                               |                          |                                      |              |
|                                     | KE.                           | ()                       | 80.                                  |              |
|                                     | Chustons                      | Sustem Rehoot            | Samar Status                         |              |
|                                     | Chasters                      | System Reboot            | Jerver Status                        |              |
|                                     |                               |                          |                                      |              |
|                                     |                               | -                        |                                      |              |
|                                     | <b>u</b>                      | <b>~</b>                 | 200                                  |              |

iii. Click the Exim Configuration Manager button.

| AMAZON Enterprise 201        | 5.09 x86_64 xenhvm - ip-172 | -31-14-13 WHM 11.52.2 (bui | ld 2) Load Averages: 0.05 0.04 0.04 | Secure Connection |
|------------------------------|-----------------------------|----------------------------|-------------------------------------|-------------------|
| WHM News Change I            | Log Logout (root)           |                            |                                     |                   |
| exim 🔛                       | fb Home                     |                            |                                     | î                 |
| 0 0                          |                             |                            |                                     |                   |
| Service Configuration        |                             |                            | 100                                 | S 1               |
| Exim Configuration Man       | ager Configuration          | Support                    | Networking Setup                    |                   |
| - Fmail                      |                             |                            |                                     |                   |
| Mail Queue Manager           |                             |                            |                                     |                   |
| 🙆 Restart Services 👘 🔍       | <u> </u>                    | 8                          | 2                                   |                   |
| Mail Server (Exim)           | Security Center             | Server Contacts            | Resellers                           |                   |
| O Back To Top                |                             |                            |                                     |                   |
| Copyright© 2017 cPanel, Inc. |                             |                            |                                     |                   |
| COLA Trademarks              | (ĝ)                         |                            | NG                                  |                   |
|                              | Service Configuration       | Locales                    | Backup                              |                   |
|                              |                             |                            |                                     |                   |
|                              | w10                         | 0                          | 10                                  |                   |
|                              | Sign Churters               | Curtary Robert             | Sama Datus                          |                   |
|                              | Causters                    | System Reboot              | perver status                       |                   |
|                              |                             |                            |                                     |                   |
|                              | e <b>s</b>                  | 62                         | <b>A</b>                            |                   |
| Waiting for \$2,221,194,67   |                             |                            |                                     |                   |

- iv. Select the Basic Editor tab
- v. Locate the System Filter File section
- vi. Select the Edit option and paste the string as mentioned below

/etc/cpanel\_exim\_system\_filter2

| AMAZON Enterprise 201                           | 15.09 x86_64 xenhvm - ip-172-31-14-13 WHM 11.52.2 (build 2) Load Averages: 0.06 0                   | .06 0.05 🛛 🔒 Secure Connectio               |  |
|-------------------------------------------------|----------------------------------------------------------------------------------------------------|---------------------------------------------|--|
| WHM News Change                                 | Log Logout (root)                                                                                   |                                             |  |
| exim 🔀                                          | 他 Home > Service Configuration > Exim Configuration Manager                                         |                                             |  |
| 0 0                                             | Transfer Configuration manager                                                                      | -                                           |  |
| Service Configuration                           | Basic Editor 🕅                                                                                      | 2                                           |  |
| Exim Configuration Manager                      | ranced Editor Backup Restore Reset                                                                  | 1                                           |  |
| Service Manager                                 | Filters                                                                                             |                                             |  |
| Email V                                         |                                                                                                    | None (disable)                              |  |
| Mail Queue Manager                              | System Filter File [?]                                                                              | <pre>     /etc/cpanel_exim_system_f </pre>  |  |
| Restart Services                                |                                                                                                    | /etc/cpanel_exim_system                     |  |
| A Rock To Top                                   | Attachments: Filter messages with dangerous attachments                                             | <i>■ On □ Off</i>                           |  |
| васк то тор                                     |                                                                                                    | delault                                     |  |
| Copyright© 2017 cPanel, Inc.<br>EULA Trademarks | Apache SpamAssassin™: Global Subject Rewrite [7]                                                    | ⊕ On © Olf<br>default                       |  |
|                                                 | Apache SpamAssassin <sup>w</sup> : bounce spam score threshold [7]                                  | <ul> <li>No bouncing by spam sci</li> </ul> |  |
|                                                 | Apache SpamAssassin <sup>14</sup> : X-Spam-Subject/Subject header prefix for spam emails [?]        | ****SPAM**** default     ****SPAM****       |  |
|                                                 | Mail                                                                                                |                                             |  |
|                                                 | Log sender rates in the exim mainlog. This can be helpful for tracking problems<br>and/or spammers. | © On ♥ Off<br>default                       |  |
|                                                 | Sender Verification Callouts [7]                                                                    | ○ On ● Off<br>default                       |  |
| evenue A Y Hadia                                | 11<br>M All Match Case Whole Words 1 of 1 match. Reached and of page, continued from too            |                                             |  |

viii. Scroll down and click the Save button.

| AMAZON Enterprise 2015.      | .09 x86_64 xenhvm - ip-172-31-14-13 WHM 11.52.2 (build 2) Load Averages: 0.10 0                                                           | .07 0.05 🔒 Secure Connection |
|------------------------------|----------------------------------------------------------------------------------------------------|------------------------------|
| <b>UHM</b> News Change Lo    | g Logout (root)                                                                                                    |                              |
| exim 🙁 n                     | Home + Service Configuration + Exim Configuration Manager                                                                                 |                              |
| 0 0                          | Basic Editor B Advanced Editor Backup Restore Reset                                                                                       |                              |
| Service Configuration        | Scan outgoing messages for spam and reject based on the Apache SpamAssassin <sup>®</sup><br>internal spam_score setting [?]               | On Off 🔐                     |
| Service Manager              | Scan outgoing messages for spam and reject based on defined Apache<br>SpamAssassin™ Score (Mnimum: 0.1; Maximum: 99.97 [?]                | Disabled default             |
| Mail Queue Manager           | Do not forward mail to external recipients if it matches the Apache SpamAssassin <sup>14</sup><br>internal spam.score setting [7]         | On Off                       |
| Mail Server (Exim)           | Do not forward mail to external recipients based on the defined Apache<br>SpamAssassin <sup>TM</sup> SCOTE (Monum: 0.7, Maximum 39.9) [?] | Disabled default             |
| Copyright© 2017 cPanel, Inc. | Enable BAYES_POISON_DEFENSE Apache SpamAssassin <sup>14</sup> ruleset [?]                                                                 | ● On © Off<br>default        |
| COLA Trademarks              | Enable Passive OS Fingerprinting for Apache SpamAssassin <sup>1</sup>                                                                     | On Off     default           |
|                              | Enable KAM Apache SpamAssassin <sup>114</sup> ruleset [7]                                                                                 | On Off     default           |
|                              | Enable the Apache SpamAssassin™ ruleset that cPanel uses on cpanel.net [?]                                                                | On Off     default           |
|                              | Visualize ACLs Save                                                                                                    |                              |
| pretoute A Y Highlight A     | al Match Case Whole Words 1 of 1 match Reached and of page, continued from top                                                            | × *                          |

viii. This will update the settings and restart the Exim server.

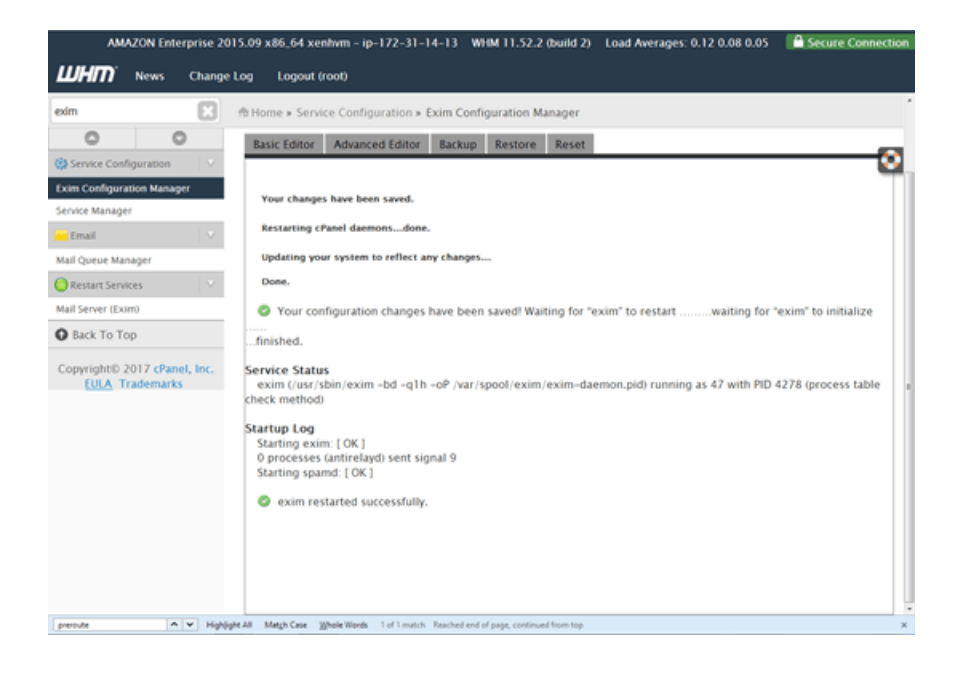